## **Procedure outside Japan**

## **①**[QR code] How to register Credor electronic warranty by smartphone

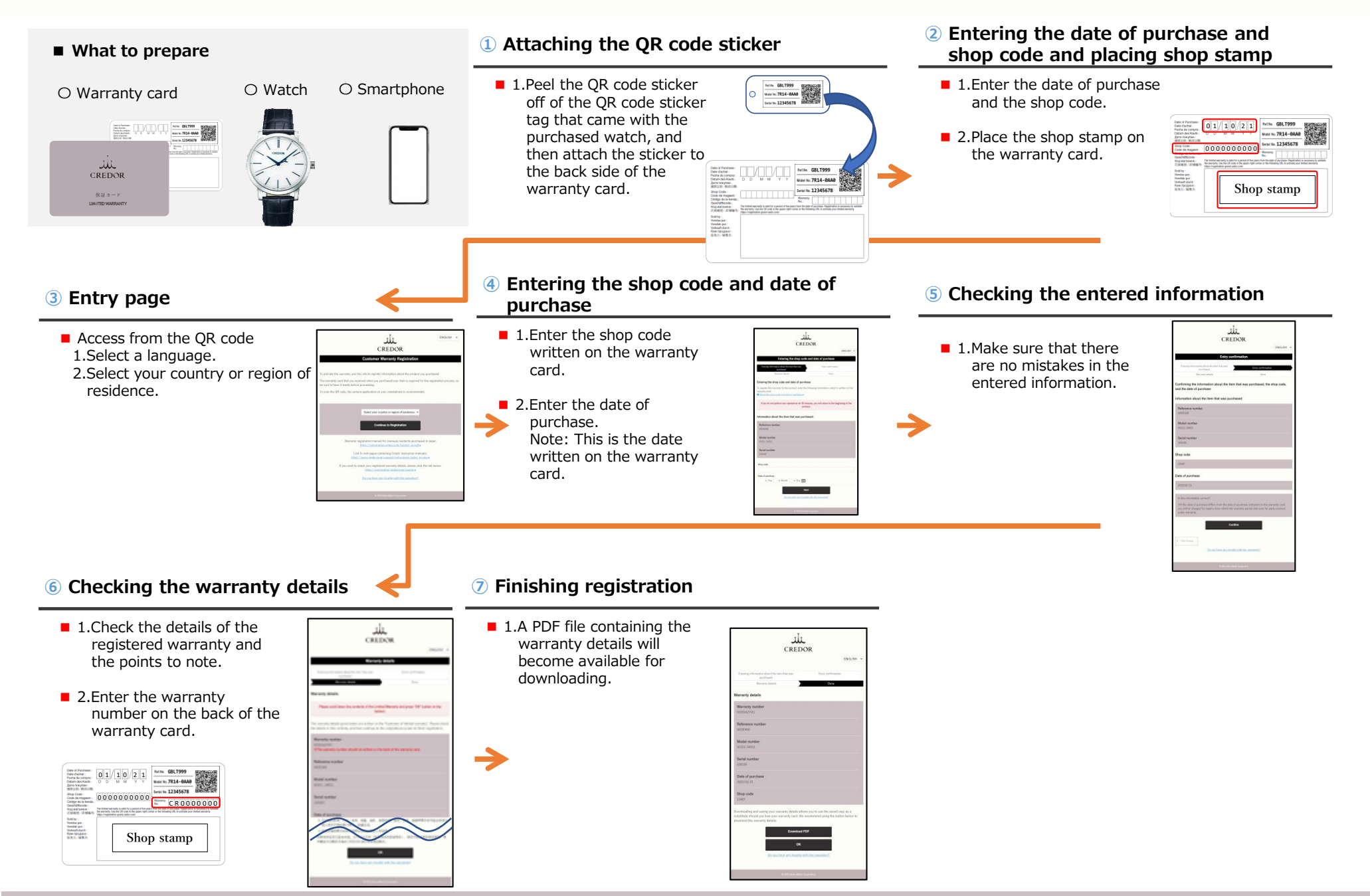

# **2**[QR code] How to check the details of your Credor electronic warranty by smartphone

# **Procedure outside Japan**

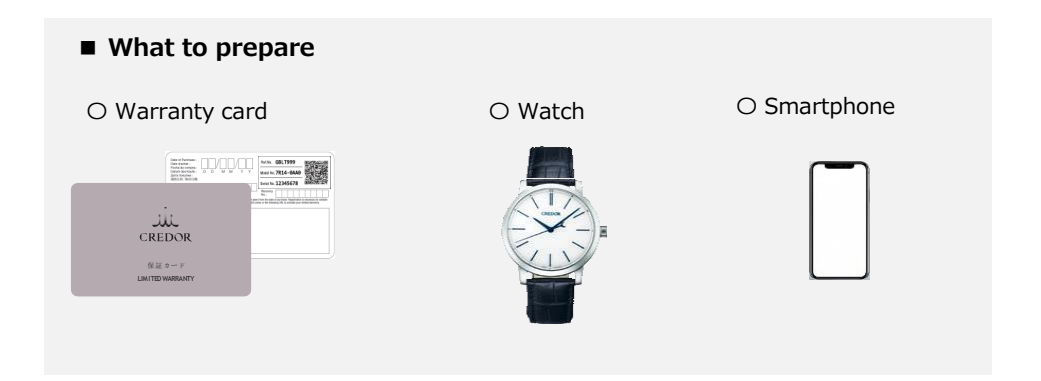

### (1) Entering information about the item you purchased

#### 1.Access from the QR code

2.Touch on the [Check Warranty Details] button.

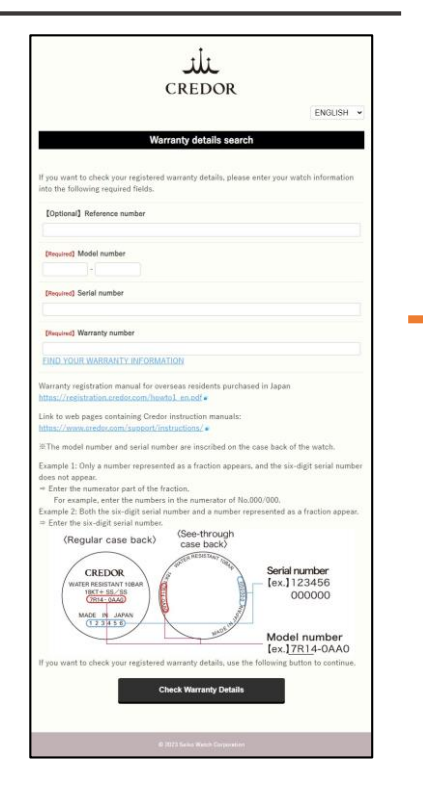

#### **2** Displaying the warranty details

- 1.The warranty details for the registered watch are displayed.
- 2.A PDF file containing the warranty details will become available for downloading.

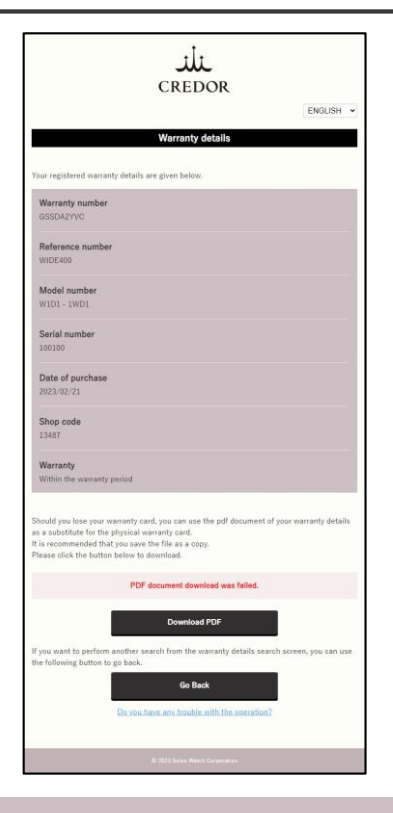

### **3[URL]** How to register Credor electronic warranty by PC

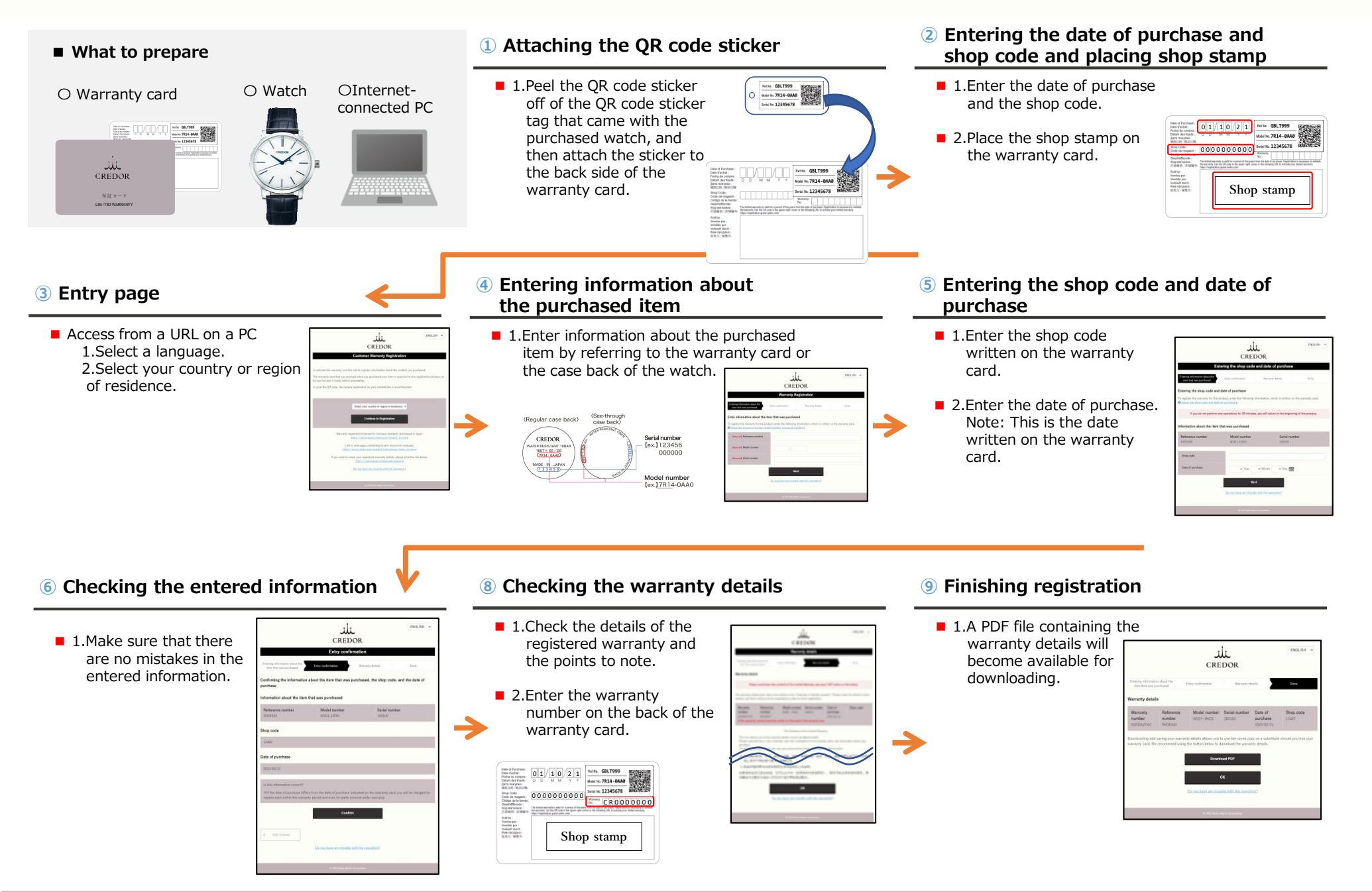

# **Procedure outside Japan**

# **④**[URL] How to check the details of your Credor electronic warranty by PC

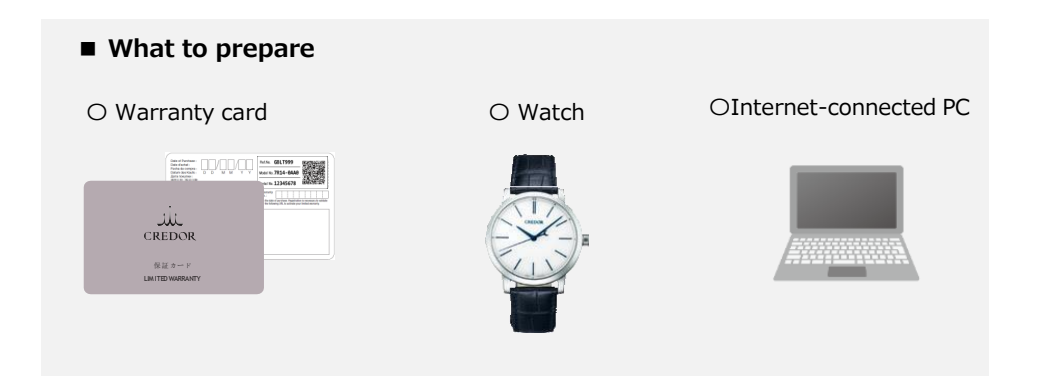

### (1) Entering information about the item you purchased

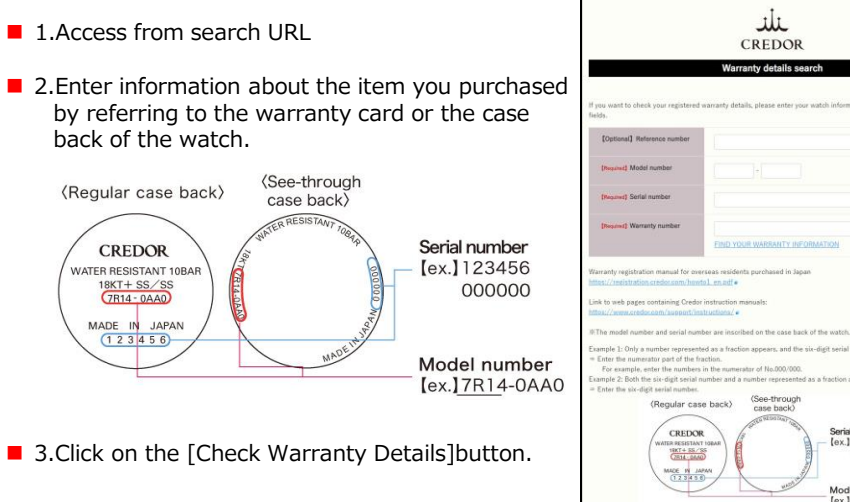

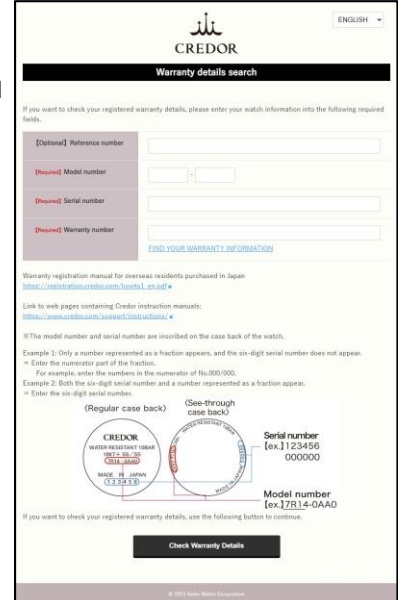

 $\rightarrow$ 

### **2** Displaying the warranty details

- 1.The warranty details for the registered watch are displayed.
- 2.A PDF file containing the warranty details will become available for downloading.

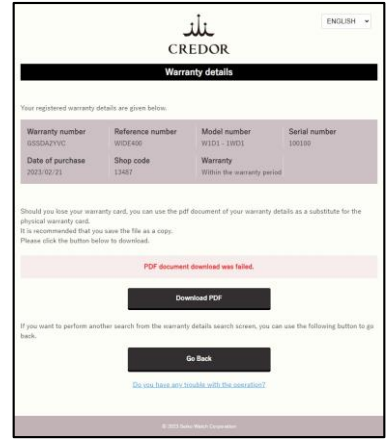